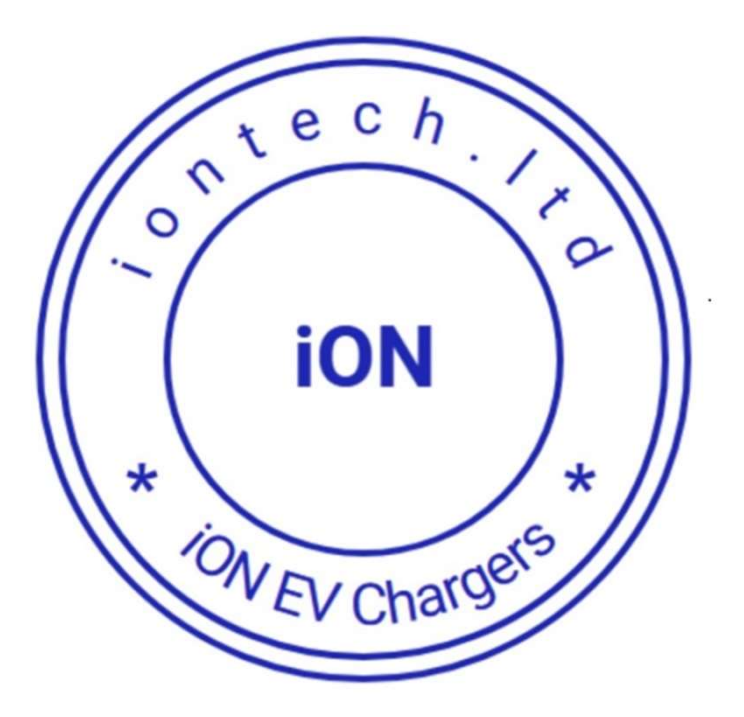

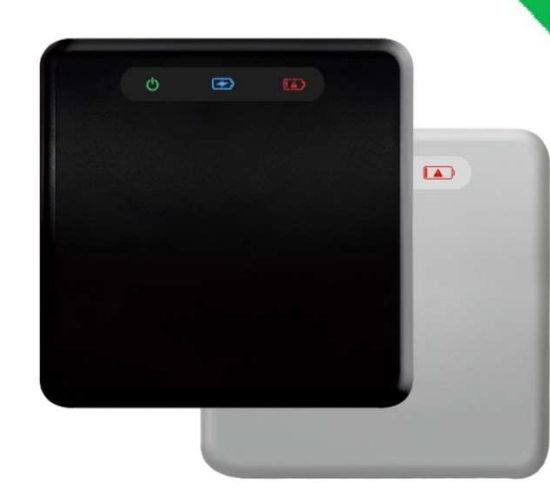

Home Electric Vehicle Charging Station

**User's & Installation Manual** 

Admin password: 888888

# Content

| 1.Safety Notices01                                     |
|--------------------------------------------------------|
| 2.Introduction02                                       |
| 3. Product Overview                                    |
| 3.1.Parameters03                                       |
| 3.2. Brief Description05                               |
| 3.3. Appearance                                        |
| 4. Installation                                        |
| 4.1. External Installation074.2. Internal Connection09 |
| 5. Operations                                          |
| 5.1. Online Mode                                       |
| 5.2. Plug and Charge Mode                              |
| 5.3. Failure Page                                      |
| 6. Warranty Regulations23                              |
|                                                        |

#### Notice

The products, services or features you purchase should be bound by commercial contracts and terms, and all or part of the products, services or features described in this document may not be within the scope of your purchase or use. Unless otherwise agreed in the contract, the company does not make any express or implied representations and warranties for the contents of this document.

Due to product version upgrades or other reasons, the content of this document will be updated from time to time. Unless otherwise agreed, this document is only used as a guide, and all statements, information and suggestions in this document do not constitute any express or implied guarantee.

Please read the operation instruction carefully before operation.to know well about the correct operation method of equipment, please safety keep it after read, convenient for future inquiry.

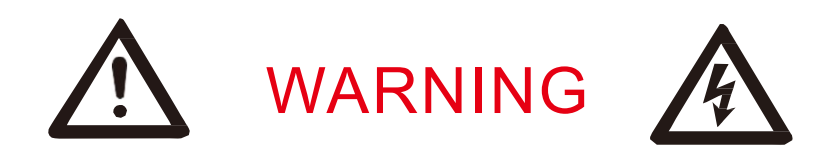

The input and output voltage of this equipment is risk high voltage.this will endanger people's life safety. Please strictly follow all warnings and operating instruction on machine and manual.

## **1.Safety Notices**

- (1) Do not place flammable, explosive or combustible materials, chemicals, vapors and other dangerous items near the charging station;
- (2) Keep charging head clean and dry, please use clean dry cloth wipe it if has dirt, strictly forbid to use hand touch the charging connector core when with power;
- (3) Strictly forbid to use the charging pile when charging connector or charging cable existing defect, occur cracks, wear, broken and charging cable naked, please renewal in time or contact the working staffs if found it. Suggest to install a leakage protector that meets local certification standards at the input end;
- (4) Please don't try to disassemble, maintain and rebuild the charging pile, please contact the working staffs if has requirement at maintain and rebuild, incorrect operation maybe caused damage, water leakage, electric leakage and other situation;
- (5) After working at the rated current(32A) for a period of time, the sample triggers over temperature protection and runs when the rated current drops to 16A;
- (6) Strictly forbid to plug off the connector head during charging, make ensure the human body and vehicle safety during charging;
- (7) Press down the emergency stop button when meeting the abnormal situation during use, cut off all input and output power supply;
- (8) Please charging carefully if meeting raining and thunder weather;
- (9) Please the children don't close and use the charging pile during charging, avoid it cause hurt;
- (10)Forbid to drive the vehicle during charging, only can charge when at static situation, please misfire the mix power vehicle first then charging;
- (11)The overcurrent protection is automatically configured according to the set current device, and no special settings are required.
- (12)Before use, please install a filter (model FS34003-50-33) in front of the input.
- (13)Hereby, we declares that this electric vehicle charger is in compliance with the essential requirements and other relevant provisions of RE Directive 2014/53/EU.

# 2.Introduction to Charging Pile

The company's AC charging pile is a charging device developed to meet the needs of charging new energy vehicles. It is used in conjunction with electric vehicle invehicle chargers to provide slow charging services for electric vehicles. This product is easy to install, small in floor space, easy to operate, and stylish. It is suitable for all kinds of open-air and indoor parking lots such as private parking garages, public parking lots, residential parking lots, and enterprise-only parking lots. Since this product is a high-voltage device, please do not disassemble the casing or modify the wiring of the device.

1) Product compositionThe charging pile is mainly composed of a casing, a rear cover,

a main control board, a human-machine interaction interface, a display module (optional), a card swipe module (optional), a communication module (optional), a fuse, an emergency stop switch, and a charging interface. , charging connector line, connector line hanging board and other components.

2) Main features of the product

- v It has a dynamic and dynamic human-computer interaction function, equipped with a led status indication, and the charging process is clear at a glance.
- $\ddot{\mathbf{v}}$  Embedded emergency stop mechanical switch to increase equipment handling safety.
- ÿ With rs485/rs232 communication monitoring mode, it is convenient to obtain the current charging pile Row data.
- ÿ With gprs/Ethernet online communication function (optional), online control and payment functions can be realized by scanning QR code on app/mobile WeChat.
- v Complete system protection functions: overvoltage, undervoltage protection, overcurrent protection, short circuit protection, leakage protection, over temperature protection, lightning protection, safe and reliable operation.
- ÿ Convenient and intelligent appointment charging.
- ÿ Data storage and fault identification.
- ÿ Accurate battery metering and identification (optional) for increased user confidence.
- ÿ The structure of the whole machine adopts rainproof and dustproof design, and has IP65 protection grade. It is suitable for indoor and outdoor, and the use environment is wide and flexible.
- ÿ Easy to install, operate and maintain.
- ÿ Security and anti-theft.

# 3. Product Overview

## 3.1 Parameters

| Item        | Specification       |                               |
|-------------|---------------------|-------------------------------|
| Name        | AC 7kW EV Charger   |                               |
| Environment | Temperature         | -30°C~+55°C                   |
|             | Humidity            | 5%~95% no Congeal             |
|             | Altitude Height     | 2000m                         |
|             | Noise Control       | Less than 30db                |
|             | Safety Standards    | IEC 61851-1                   |
| Electrical  | Input Voltage       | AC220V±15%                    |
|             | Input Frequency     | 50Hz/60Hz                     |
|             | The Max Power       | 7kw                           |
|             | Relay Specification | 32A 220VA                     |
|             | Rated Output        | Single Plug max Output 32A    |
| Structure   | Charging Method     | RFID card/plug and charge/APP |
|             | Application         | Indoor/Outdoor                |

# Function

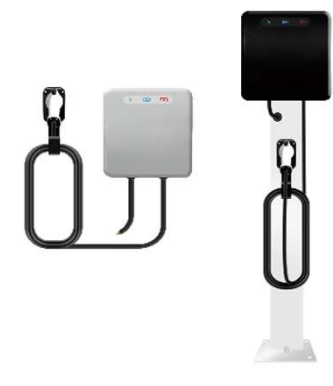

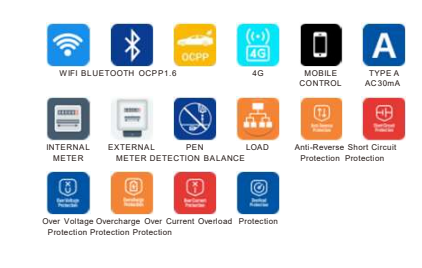

Size

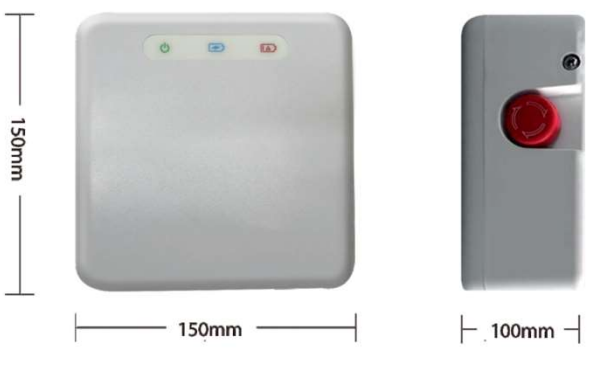

# 3.2 Brief Description

This product is outdoor single gun 7kW AC charging pile, multi-function with OCPP for commercial operation WIFI/4G/APP/blue tooth/RFID, which provide AC power to electric automobile, provide friendly human-computer interaction touch screen, card reader, electric power metering module, network communication module.

The product applicable to running and use of outdoor public parking field, indoor public parking field, enterprise special parking field.

#### 3.3 Appearance

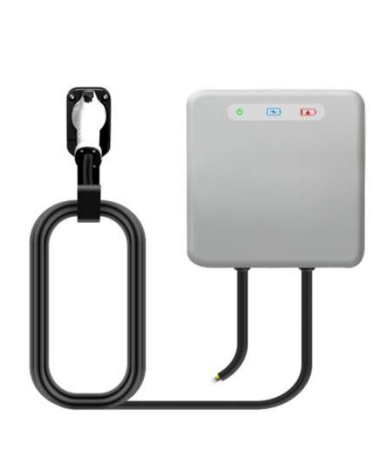

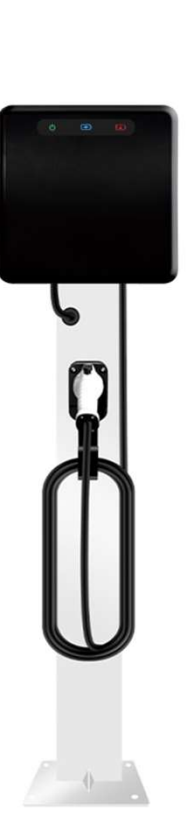

# 4. Installation

4.1 External Installation:

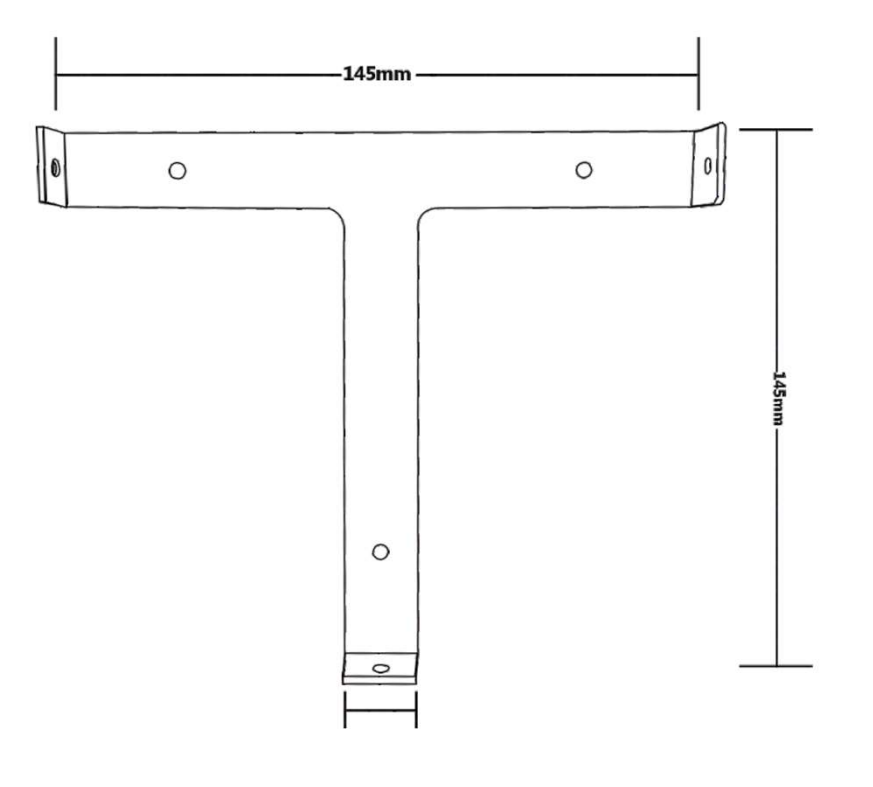

Installation Method Accessories: ÿ Mounting plate: 1piece ÿ Expansion screws : 4pcs ÿ Screw M4\*8MM: 3pcs

Installation Method:

1)4 holes(Black) by expansion screws to fix mounting piece on the wall;
2)Install 2 pieces M4\*8MM screws at the side hole of the charger;
3)Install 1 piece M4\*8MM screws at the bottom hole of the charger.

#### 4.2.3 Note

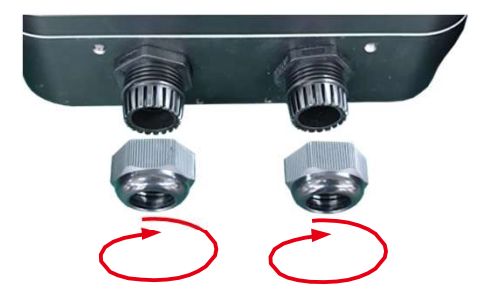

#### After Wiring is Completed:

- 1) Tighten the screws at the wiring point, gently pull them out without loosening;
- Some wires are reserved inside the junction box of the Charging station to prevent the wires from extra tension;
- 3) Excess wires can be properly bent and neatly organized;
- The cables at the input end and output end shall be kept vertical outside the Charging station;
- 5) Tighten the external fasteners of the input and output terminals clockwise;
- 6) Check again if there are any abnormalities at each wiring point;
- 7) Confirm that the rear cover of the Charging station housing is correct.

## 4.2.4 Connection Mode

## 1)Normal Connection

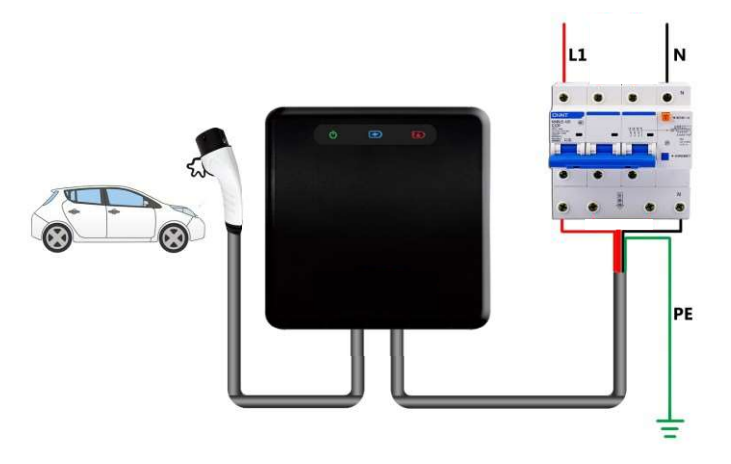

## 2)Connection by External Metering

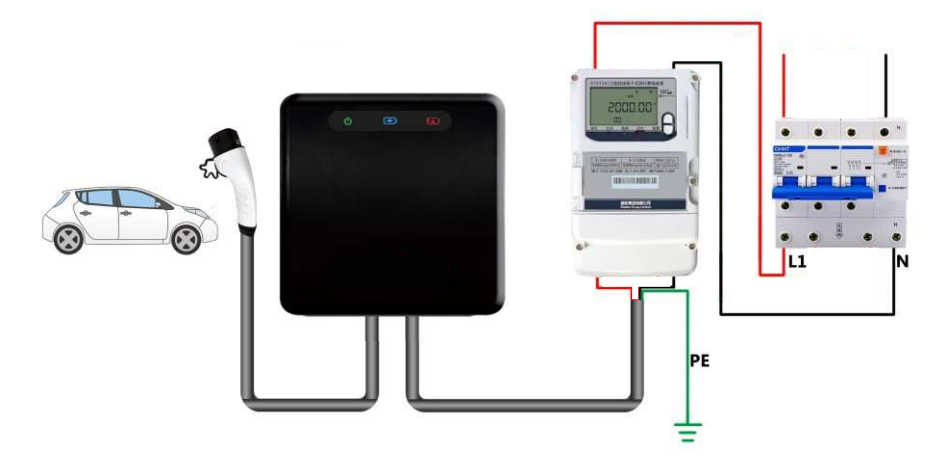

## 5.Operations

#### 5.1 Online Mode:

user connect the charging gun, control via mobile APP

- 1)The charging station will be connected to the network through WiFi, so a 2.4GHz WiFi network is required near your device, and please ensure that your phone has Bluetooth and WiFi enabled.
- 2)The charging station will be connected to the network through WiFi, so a 2.4GHz WiFi network is required near your device, and please ensure that your phone has Bluetooth and WiFi enabled.

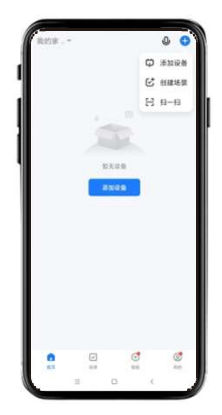

3)Select Other ->Other Devices (Bluetooth) ->Next ->Search for devices ->EnterWiFi information ->Wait for the download device panel to complete ->Enter the device interface.

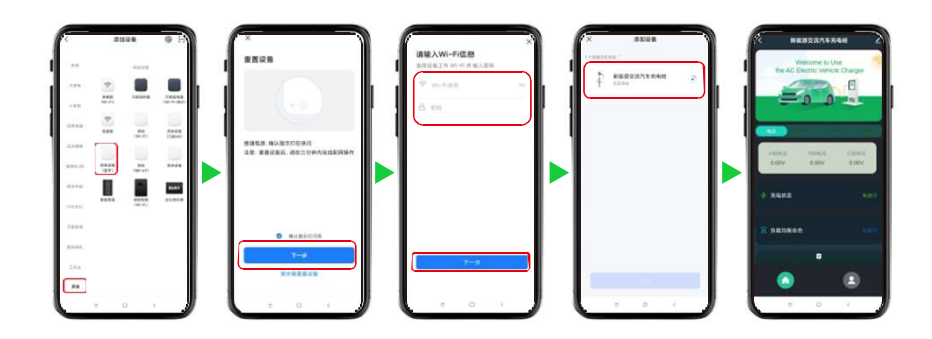

#### Step1:Download the Application

Download the "Smart Life(智能生活)" APP on mobile phone, as shown in the following figure.

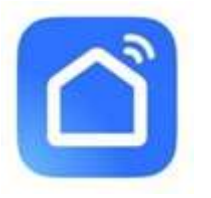

#### Step2:Configure device network

Note: To configure the device network, it is only necessary to configure it once under normal circumstances. After successful configuration, there is no need to perform secondary configuration. You need to reconfigure it when you experience the following scenarios:

- a) The WiFi account or password for the device connection has changed;
- b) If you delete the device in the app, you need to reconfigure it when reconnecting.

4)After the device configuration is successful, you can share the device with individuals or groups. This way, when the shared individuals or groups log in to the shared individuals or groups log in to the performant of the shared device. The operation is as follows: enter the device panel ->click the edit button in the upper right corner ->share devices.

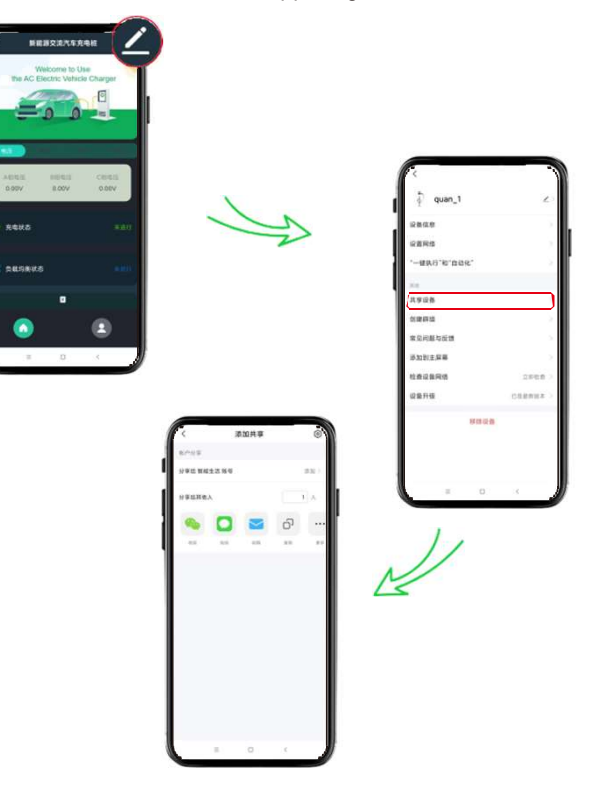

5) If the device connection times out, it may be caused by the following reasons:

- 1. WiFi network not connected to the internet
- 2. The working mode of the router is not in the 2.4 GHz frequency band
- 3. Chinese or other special characters appear in the wifi name
- 4. The phone is far from the device
- 5.The device is far from the router

To solve the above problem, repeat the configuration operation and the setup will be successful. If the problem still cannot be solved, please contact the supplier for processing

#### Step3:App Charging Interface Operation

1)Data Display

The page displays information such as voltage, current, charging information, load balancing, etc.

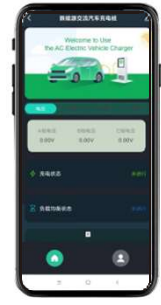

| Class                 | Name                   | Remarks                                                                                                    |
|-----------------------|------------------------|----------------------------------------------------------------------------------------------------|
| Voltage               | A-phase voltage        |                                                                                                    |
|                       | B-phase voltage        | When the device is a single-phase pile, the value will be 0.0                                                                       |
|                       | C-phase voltage        | When the device is a single-phase pile, the value will be 0.0                                                                       |
|                       | A-phase current        |                                                                                                    |
| Current               | B-phase current        | When the device is a single-phase pile, the value will be 0.0                                                                       |
|                       | C-phase current        | When the device is a single-phase pile, the value will be 0.0                                                                       |
| Charging              | Charging capacity      |                                                                                                    |
|                       | Charging amount        |                                                                                                    |
|                       | Card balance           |                                                                                                    |
| Other .               | Rated current of pile  |                                                                                                    |
|                       | Load balancing current | The maximum load current set by the user based on the electricity consumption environment                                           |
|                       | Total current          | Current in the current electricalenvironment                                                                                        |
|                       | Charging state         |                                                                                                    |
|                       | Load balancing status  | Has load balancing been triggered? When the hardware version<br>does not support load balancing, this state will never be triggered |
|                       | Ср                     | When the pile has not collected cp, the value is 0.0                                                                                |
| Device<br>Information | Pilecode               |                                                                                                    |
|                       | Version number         |                                                                                                    |

#### 4) Device Settings

Note: The device settings are hidden by default. After logging in to the administrator account, you can enter the settings page. Please do not change the content in the settings at will. If necessary, please contact the supplier and consult before proceeding, as incorrect operations may cause the device to malfunction.

#### Administrator Mode

Click on the personnel button in the bottom right corner of the homepage ->click on "Please Enter Password" ->click on "Confirm" after entering the password ->After passing the authentication, you will enter the administrator mode. At the bottom of this page, several settings menus will appear, which can be used to enter the settings page

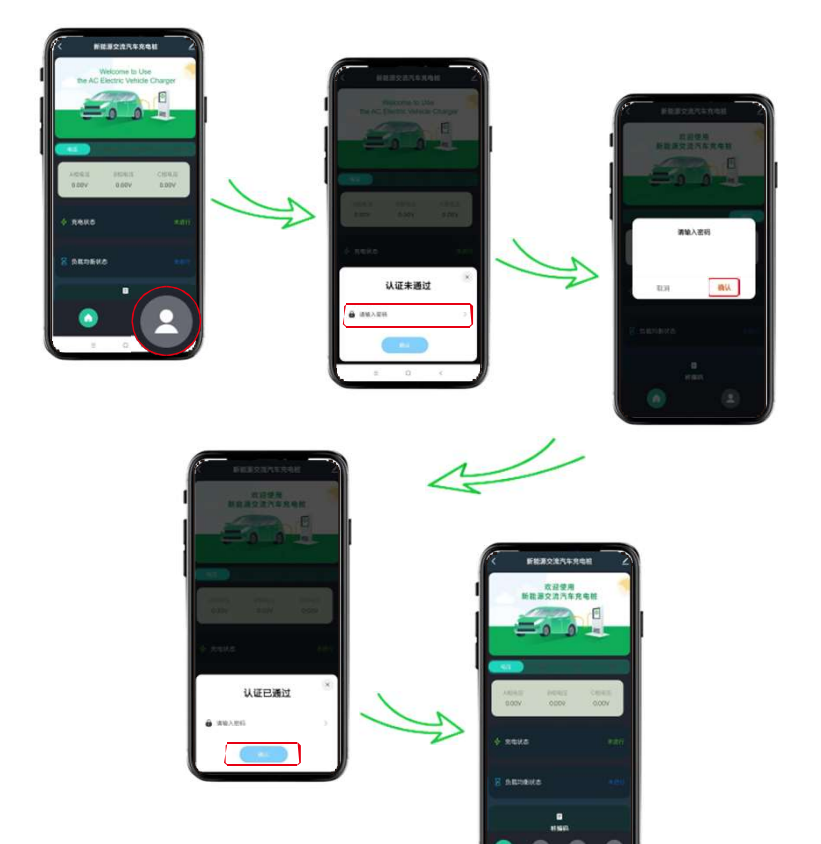

#### **Communication Settings**

After entering administrator mode, click on the communication settings page.

icon at the bottom to enter the

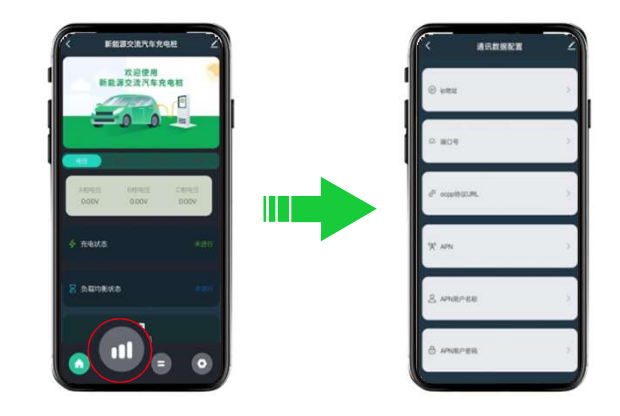

| Function Name     | Remarks                                                                                                    |  |
|-------------------|----------------------------------------------------------------------------------------------------|--|
| IP address        | Supported when the charging mode is in the network version, other versions do not need to be configured           |  |
| Port number       | Supported when the charging mode is in the network version, other versions do not need to be configured           |  |
| OCPP Protocol Url | When the device supports the OCPP protocol, please fill in the URL of the OCPP server you want to connect to here |  |
| APN               | IoT network cards from non Chinese operators need to be configured with this option                               |  |
| APN UserName      | IoT network cards from non Chinese operators need to be configured with this option                               |  |
| APN User Password | IoT network cards from non Chinese operators need to be configured with this option                               |  |

#### **Parameter Settings**

After entering administrator mode, click on the communication settings page.

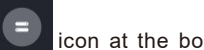

icon at the bottom to enter the

#### **Function Settings**

After entering administrator mode, click on the communication settings page.

• icon at the bottom to enter the

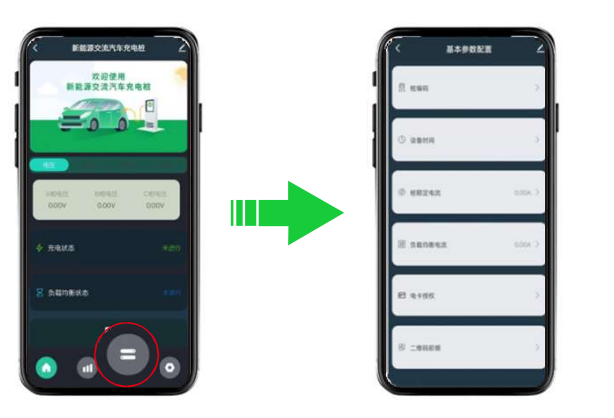

| Function Name          | Remarks                                                                                                    |
|------------------------|----------------------------------------------------------------------------------------------------|
| Pile code              | Generally, no changes are required. If you have special needs, please code yourself                                                                                                    |
| Equipment time         | Used for equipment timing                                                                                                    |
| Rated current ofpile   | Please use with caution to limit the maximum charging power of the pile                                                                                                    |
| Load balancing current | When your device supports load balancing function, control the triggering time<br>of load balancing by setting thiscurrent                                                                                                    |
| Card authorization     | Users can independently bind card information. After binding, the card can be<br>used for charging start/stop operations. Note: The bound card will be used as a<br>free card and will not becharged                                                                 |
| QR code prefix         | Only valid in network mode. If the user needs to scan the QR code on their phone and redirect to the relevant platform or page, they can configure the QR code prefix here. The QR code prefix will be generated together with the pile code to generate the QR code |

| Function Name    | Option                        | Remarks                                                                                               |
|------------------|-------------------------------|----------------------------------------------------------------------------------------------------|
| Charging mode    | Network version               | When connecting to the OCPP platform, please confirm if the device supports the OCPP chargingprotocol |
|                  | Single machine normal         | Normal mode, card swiping charging                                                                    |
|                  | Singlemachine<br>reservation  | Normal mode, charging appointment can bemade                                                          |
|                  | Plug and Charge               | No need to swipe the card. Charging starts when the gun is connected, but stops when disconnected     |
| Measurement mode | Internal electricity<br>meter | Using an internal kilowatt hour meter for metering                                                    |
|                  | External electricity<br>meter | Using an external electricity meter formetering                                                       |

| Function Name                                                       | Option            | Remarks                                                                                                    |
|---------------------------------------------------------------------|-------------------|----------------------------------------------------------------------------------------------------|
| Grounding test                                                      | Enable            | Turn on grounding protection                                                                                                    |
|                                                                     | Incarceration     | Turn off grounding protection, even if the equipment is not grounded, please use it with caution                                                                                                    |
| PEN protection                                                      | Enable            | Enable PEN protection                                                                                                    |
|                                                                     | Incarceration     | Turn off PEN protection, please use withcaution                                                                                                    |
| Control charging<br>state                                           | Turn on charging  | The button lights up to activatecharging<br>Used to remotely start charging, provided that the gun and<br>car are already connected, otherwise it will fail<br>Please use with caution in billing mode, otherwise correct<br>billing will not be possible      |
|                                                                     | Turn off charging | The button turns gray to turn off charging<br>Used to remotely turn off charging, provided that the gun and<br>car are already connected, otherwise it will fail<br>Please use with caution in billing mode, otherwise correct<br>billing will not be possible |
| Network mode (only<br>valid when charging<br>modeisnetwork<br>mode) | LAN               | Connecting to the network through LAN will hide this configuration in other standalone modes                                                                                                    |
|                                                                     | 4G                | Connecting to the network using 4G will hide this configuration                                                                                                    |

#### Step4:Device Binding

Note: After configuring the network for the device using the Smart Life app, the device will be bound to the account logged in to the Smart Life app by default.

If this device is being bound for the first time and the network is configured according to the normal process, the device binding is completed. If multiple people use the device, there may be a situation where the network cannot be configured for the device. This is because the device has already been configured with the network and is currently in a normal connection state, so the network cannot be configured again. In this case, if you want to use the app to connect to the device, you can use the following methods:

- 1)With a clear understanding of which user is bound to the device:
  - $\ddot{v}$  You can contact the bound user to share the device with you
  - $\ddot{v}$  Contact the bound user to delete the device, and then reconfigure the device network
- 2)If it is unclear which user has bound the device, it is necessary to forcibly disconnect the device's WiFi network connection before reconfiguring the network:
  - v Change the WiFi account and password for the device connection, restart the device, and reconfigure the device network after entering the distribution network mode
  - ÿ Turn off the router connecting the device to the WiFi, restart the device, and after the device enters the distribution network mode, reconfigure the device's network connection to other WiFidevices

## 5.5.4 Plug and Charge Mode

ÿ Insert the charging gun, start to charge.

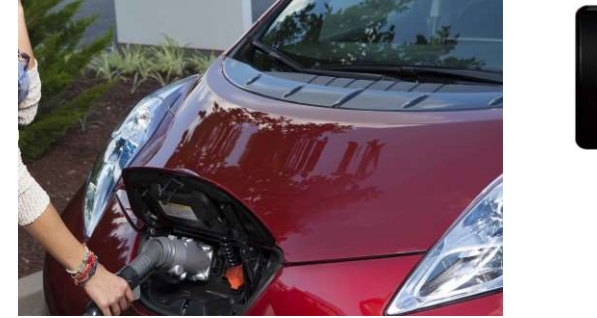

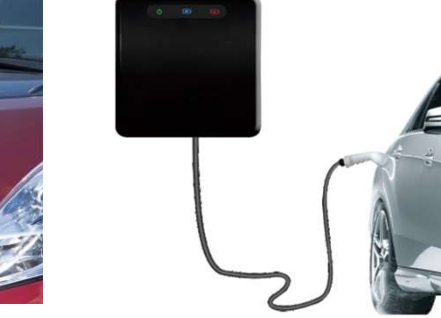

#### 5.6 Failure Page

- 1) The equipment will jump to failure page when occur failure, and remind the failure reason.
- 2)The equipment occur failure then can't charge, only can jump to normal charging interface till failure recovered.

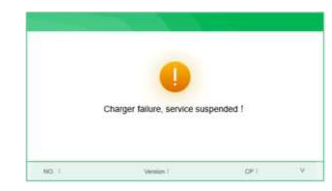

#### Modes

The EV charger can only be used in one mode at a time.

Mode 1. Use the security card to start/stop charging; when charging is started with the RIF card, only the RIF card can stop the charge.

Mode 2. Use the EV charger with third party APP's; When charging is started with an APP, only the APP can stop the charge.

## Third party APP's and pairing

## Compatible with TUYA and Smart Life APP's.

Third party APP's do not store any data on the EV charger, third party apps send a simple start/stop command to the EV charger. Ensure the app is on in the background on your device and ensure background refresh option is on in the phone settings for the app. If you are having problems with third party APP's iON Tech offer limited support via this support page, see the apps help pages for assistance.

#### How to pair:

If your EV charger has been on for a while reboot the EV charger by powering off from the mains for 30 seconds and power back on again before attempting to pair.

For manual app pairing choose from the devices list: EV Charger BTE+Wi-Fi

1. Standing beside the EV charger ensure your phone is connected to your home Wi-Fi network with a good signal strength (see important notes below)

2. Ensure Bluetooth on your phone is on with no devices connected

3. Open the third-party app and auto detect devices or add the EV charger manually by selecting from the device list EV Charger BTE+Wi-FI.

4. The app will now add the EV charger

## Important notes

Bluetooth is only required to pair the EV charger, once paired the app only needs Wi-Fi to be switched on. If you are unable to pair the EV charger it could be the EV charger is out of range of your Wi-Fi router.

Should APP's ask to restart your Wi-Fi router by showing a page asking to find the blinking light on the Wi-Fi router then this indicates the issue could be:

1. The APP cannot find the Wi-Fi signal; the mobile device is not connected to the Wi-Fi.

2. The EV chargers Bluetooth pairing agent broadcasts for 10 minutes and then enters power saving mode, re-boot the EV Charger (power off and on) to reinitialise the Bluetooth pairing agent.

The QR code and serial number cannot be used to pair the EV charger with APP's, to pair the EV charger follow the how to pair instructions above.

## Conduct a Wi-Fi signal strength survey

Use an APP like iWi-FI for Apple devices or Wi-Fi Signal Strength Meter for Android devices, use these APP's to scan your signal strength with the phone on the EV charger in order to determine if the EV charger is out of range or has a very low in the red signal, If this is the case the EV charger will be unable to pair with your Wi-Fi, you could try a Wi-Fi signal repeater to extend the range and signal strength of your Wi-Fi.

To ensure a dependable service, the Wi-Fi signal strength at the EV charger needs to be strong or good. A weak signal will make it impossible for the EV charger to connect due to unstable signal strength. Request that an IT technical specialist troubleshoot your Wi-Fi signal at the installation location if you are unable to connect using the assistance offered here.

If you need help extending your Wi-Fi signal, get in touch with a local IT technical support service provider. They can help you connect to Wi-Fi at your place of employment or residence. Apart from our support pages, iON Tech does not offer Wi-Fi connectivity support in homes or businesses.